## **Tutorial invio foto**

1) Selezionare "Nuovo Ordine" dal menu in alto, il software visualizzare la maschera seguente

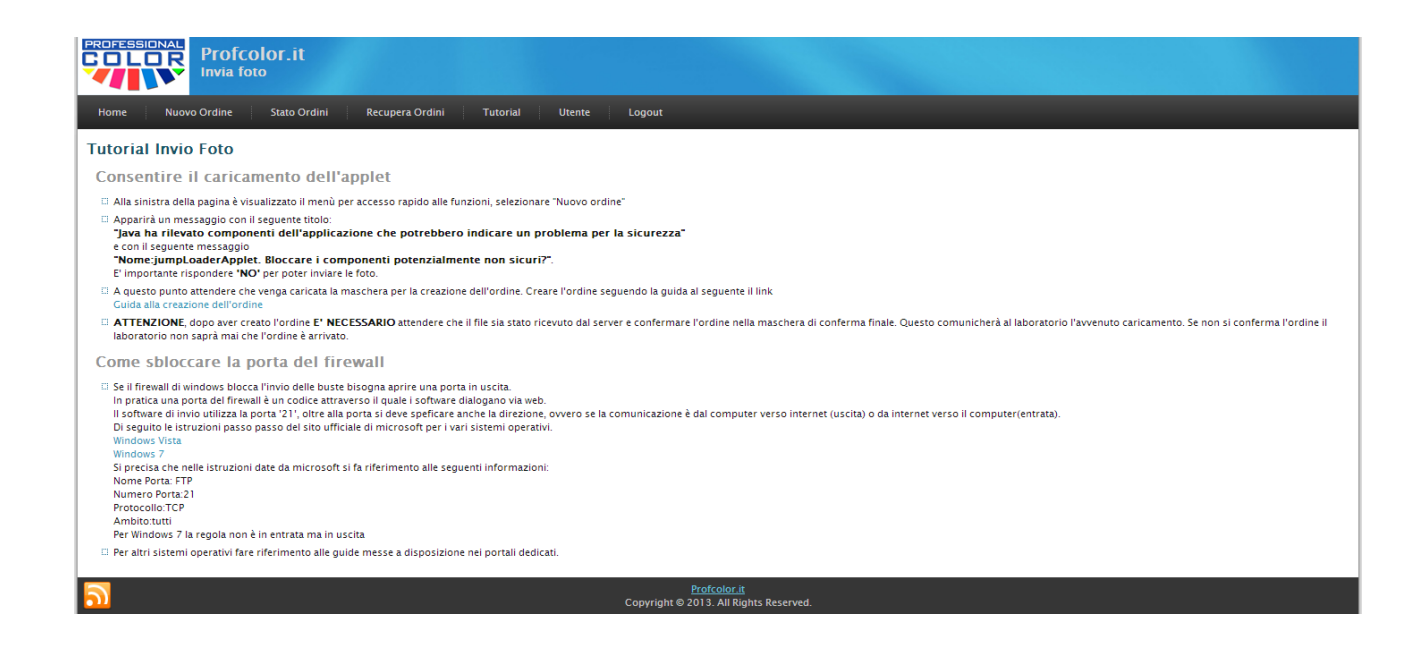

- 2) Inserire il nome della busta il tipo di ordine e le annotazioni nei campi rispettivi e selezioniamo "Scegli i files"
- 3) Dalla maschera in figura successiva è possibile caricare i files da stampare

| PROFESSIONAL<br>COLOR<br>Invia foto                                                                                                    | or.it                                               |                         |                   |                      |                                        |           |                                  |  |  |  |
|----------------------------------------------------------------------------------------------------|-----------------------------------------------------|-------------------------|-------------------|----------------------|----------------------------------------|-----------|----------------------------------|--|--|--|
| Home Nuovo Ordine S                                                                                                    | Stato Ordini Recupera                               | a Ordini Tutor          | rial Utente       | Logout               | _                                      |           |                                  |  |  |  |
|                                                                                                    |                                                     |                         | Cambia Pi         | assword              |                                        |           |                                  |  |  |  |
| Desktop     A                                                                                                    | 🔹 🕘 🔘 💴 C:\Users                                    | s\felice\Documents      |                   |                      | Seleziona tutti                        | <b>ii</b> | Riepilogo ordine: Stampa diretta |  |  |  |
| Computer                                                                                                    |                                                     |                         |                   |                      |                                        | -         | Busta: 1776 sfd                  |  |  |  |
|                                                                                                    |                                                     |                         |                   |                      |                                        | ш         |                                  |  |  |  |
| FTP<br>LiveOperator<br>PerfLogs                                                                                                    | Attova                                              | rtisteer Templates      | Expresso Projects | Fax                  | File di Outlook                        |           |                                  |  |  |  |
| Programmi<br>Programmi (v96)                                                                                                    |                                                     | 7                       |                   | 0                    | 10                                     |           |                                  |  |  |  |
| B→ programmi<br>B→ SVSETUP<br>B→ Utenti<br>B→ Elice                                                                                                    |                                                     |                         |                   |                      |                                        | Ŧ         | Totale file: 0 Copie total: 0    |  |  |  |
| ireport                                                                                                    | 📋 Incolla 🛛 😮                                       | Aggiungi 🎯              | Rimuo 🥭 Nuovo     | tentativo 🕑 0        | 1 0 🖉 0 🥼                              | 0         | Nessun file selezionato          |  |  |  |
| de de la consentación de la consentación de la | Aggiungi file(3) alla lista<br>Trascina i files qui |                         |                   |                      |                                        |           | Aggungi Elimina                  |  |  |  |
| Express                                                                                                    | Invia Ordi Dimen                                    | sione massima in MB: 1  | 024,00            |                      | Ness                                   | sun file  |                                  |  |  |  |
| Fax ▼                                                                                                    | Spazio                                              | disponibile in MB: 1024 | 4,00 (100,00%)    |                      |                                        |           |                                  |  |  |  |
| <b>D</b>                                                                                                    |                                                     |                         |                   | Pr<br>Copyright © 20 | ofcolor.it<br>13. All Rights Reserved. |           |                                  |  |  |  |

4) Selezioniamo la cartella contenente le foto da stampare e trasportarli all'interno della sezione dedicata ai files da inviare.

| Supporto | <u>.</u> |      | <br> |
|----------|----------|------|------|
| Formato  |          |      |      |
| Copie    | 1        | Note |      |
|          |          |      |      |

- 5) Scegliamo il supporto e formato di stampa preferito, il numero di copie di tutti i files e le annotazioni relative e selezioniamo "Ok"
- 6) Una volta confermate le impostazioni di stampa il programma riporta nella sezione a destra i riepiloghi di stampa per ogni supporto di stampa aggiunto, il numero dei files aggiunti e il totale delle copie

| Home Nuovo Ordine Sta                                                                                                    | - TU<br>to Ordini Recupera Ordini Tutorial Utente                                                                                                    | Logout                                                         |                                                                                                    |                                  |            |                                      |
|----------------------------------------------------------------------------------------------------|----------------------------------------------------------------------------------------------------|----------------------------------------------------------------|----------------------------------------------------------------------------------------------------|----------------------------------|------------|--------------------------------------|
|                                                                                                    | Cruysardhemumjog<br>Cruysardhemumjog<br>Cruysardhemumjog<br>Cruysardhemumjog<br>Cruysardhemumjog<br>Cruysardhemumjog<br>Cruysardhemumjog<br>Cruysardhemumjog<br>Cruysardhemumjog<br>Cruysardhemumjog | Seleziona                                                      | Riepilogo ordine:<br>Busta: 1276 sfd<br>Supporto<br>LUCIDA<br>Totale file: 3<br>Dettagli file<br>Chrysanthen<br>Supporto<br>LUCIDA | Stampa diretta<br>Formato<br>3x5 | Copie<br>2 | Copie   6 Copie total: 6 Annotazioni |
| thumbnails     thumbnails     thumbnails     thumbnails     visualparac     vplis     thumbnails     volis     volis | Invia Ordi Dmensione massima in MB: 1024,00<br>Spazio disponibile in MB: 1021,79 (99,78%)                                                                                                    | 1 file selected (858 KB), 3 files (2,21 MB)                    | Applungi Bimina                                                                                                    |                                  |            |                                      |
| 3                                                                                                    |                                                                                                    | Profcolor.it<br>Copyright © 2013. All Rights Reserv <u>ed.</u> |                                                                                                    |                                  |            |                                      |

7) Per aggiungere un nuovo formato di stampa selezioniamo il file dalla visualizza in basso e in seguito facciamo click sul pulsante "Aggiungi" in basso nella colonna di destra, il programma mostrerà la maschera descritta al punto 4.

- 8) Quando avremo selezionato tutti i file facciamo click su "Invia ordine"
- 9) Il programma crea l'ordine ed inizia il trasferimento delle foto (i tempi di trasferimento sono strettamente legati alla dimensione totale dei file e dalla connessione internet a disposizione)
- 10) Al termine dell'invio sarà visualizzata la maschera per con la conferma alla ricezione dell'ordine come nella figura successiva, riceveremo inoltre una mail con la ricevuta dell'ordine appena inviato. Per inserire un nuovo ordine ritornare al punto 1.

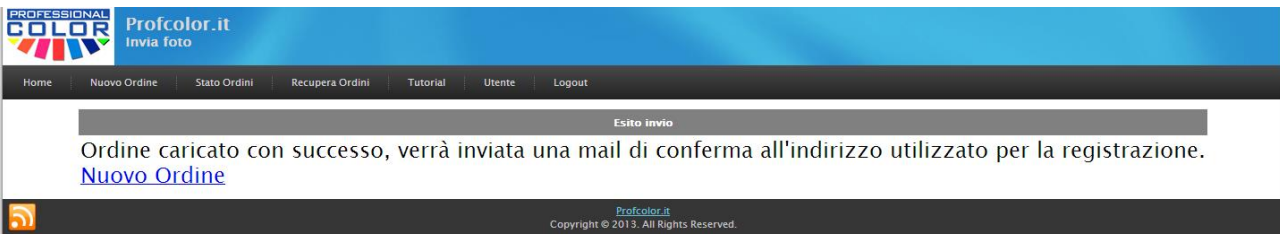